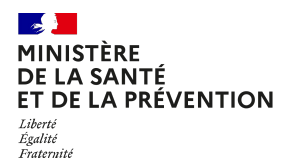

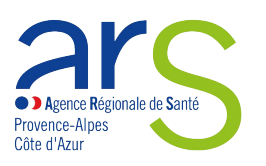

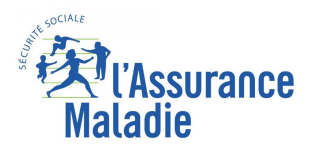

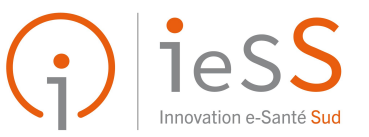

# SÉGUR DU NUMÉRIQUE EN SANTÉ

# Formation Administrateur Medimail

Présentation 2025

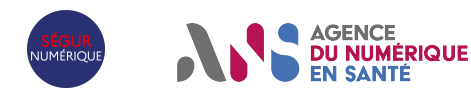

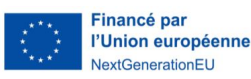

# Les bonnes pratiques

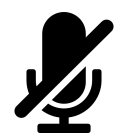

Afin que la réunion soit agréable Vos micros sont coupés.

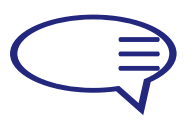

**Posez vos questions ou partager vos commentaires dans le chat** L'animateur y répondra lors des sessions «questions / réponses».

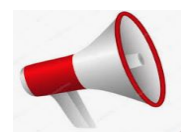

## Cette session est enregistrée.

Le replay vous sera transmis avec cette présentation par mail.

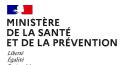

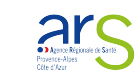

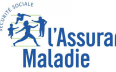

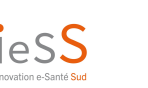

NUMÉRIQUE

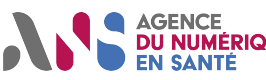

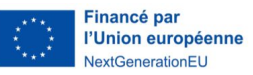

## **Votre interlocuteur et intervenant**

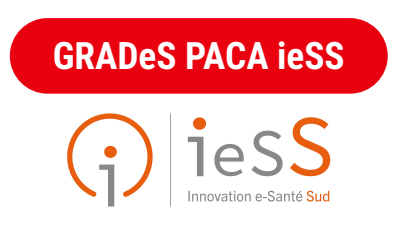

### **Célia Lagarde** Cheffe de projet MSS

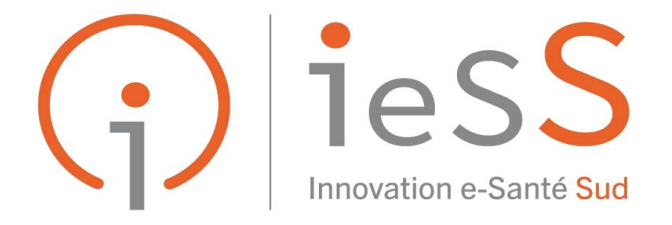

#### LE PARTENAIRE NUMÉRIQUE DES ACTEURS DE SANTÉ

**Un GRADeS** est un Groupement Régional d'Appui au Développement de la e-Santé.

Il a pour objectif de vous accompagner dans la prise en charge et le suivi des patients via des outils et des solutions numériques.

Nous sommes missionnés par l'ARS PACA.

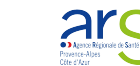

MINISTÈRE DE LA SANTÉ ET DE LA PRÉVENTION

Lühersé Égyhisi

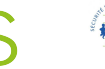

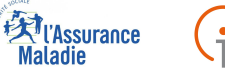

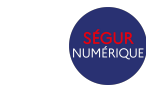

ieSS

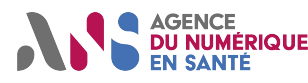

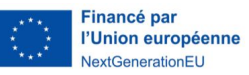

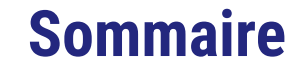

- **01 -** Qu'est-ce que la MSSanté ?
- **02 -** Les raccordements possibles de Medimail à votre espace de travail
- **03 -** L'administration de Medimail
  - 3.1. Interface administrateur et menu « Paramétrage de la structure »
  - 3.2. Menu « Gestion des utilisateurs Medimail »
    - 3.2.1 Les différents types de BAL
    - 3.2.2 Création d'un nouvel utilisateur manuel
    - 3.2.3 Création de nouveaux utilisateurs par import "Loaduser".

**3.3. Le rapport d'alimentation = les erreurs commises sur vos comptes** 

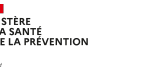

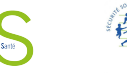

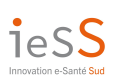

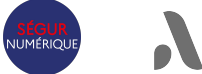

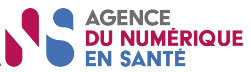

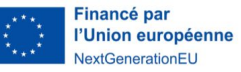

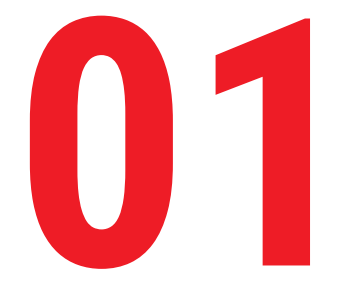

# Qu'est-ce que la MSSanté ?

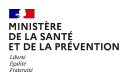

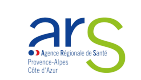

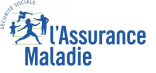

•)

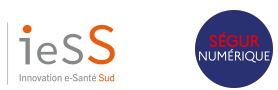

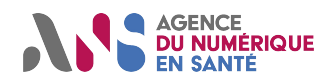

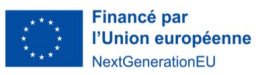

# Les principes et la valeur ajoutée de MSSanté

MSSanté : Il s'agit d'un espace de confiance national permettant à des professionnels de santé référencés auprès de l'Agence du Numérique en Santé d'échanger par email dans un environnement informatique garantissant la sécurité et la confidentialité des données échangées.

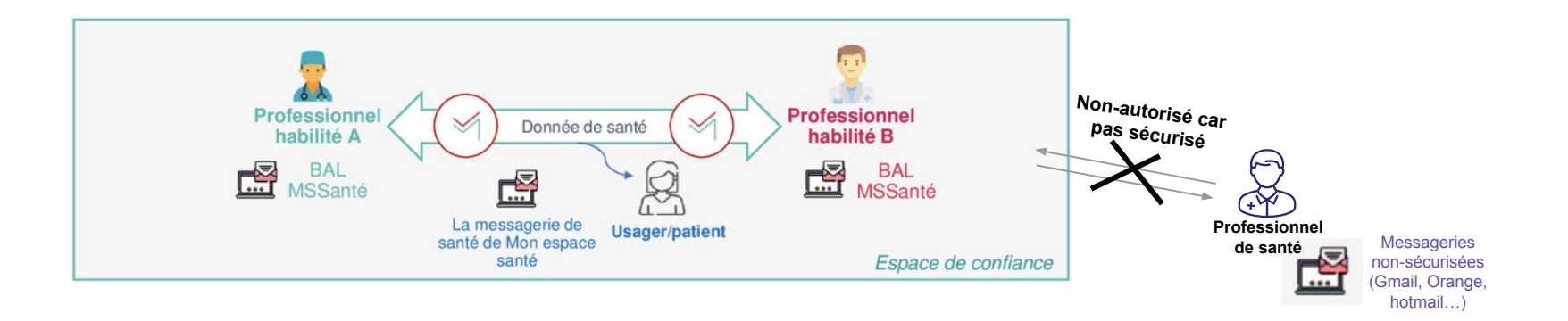

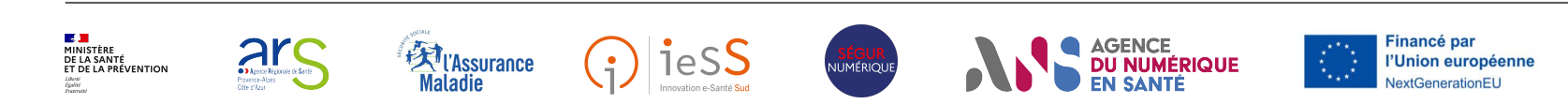

# Les principes et la valeur ajoutée de MSSanté

## Pourquoi utiliser la MSSanté ?

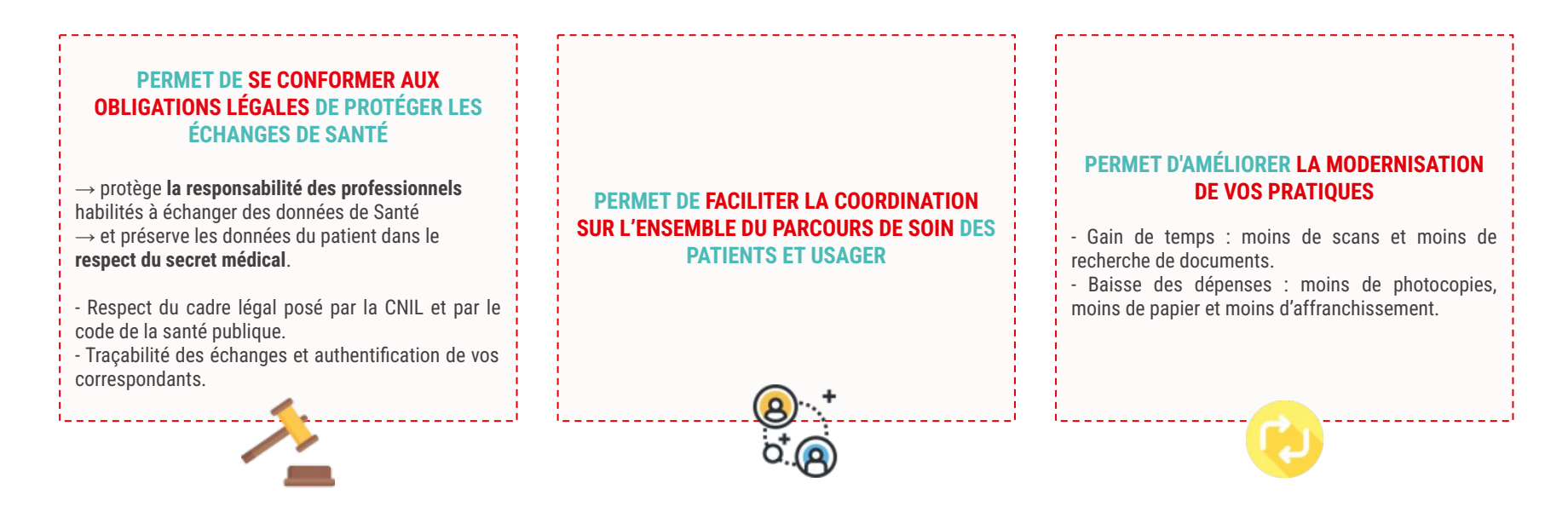

![](_page_6_Picture_3.jpeg)

![](_page_6_Picture_4.jpeg)

![](_page_6_Picture_5.jpeg)

![](_page_6_Picture_6.jpeg)

JUMÉRIOUI

![](_page_6_Picture_7.jpeg)

![](_page_6_Picture_8.jpeg)

# Vous souhaitez des exemples d'usages de la MSSanté ?

![](_page_7_Figure_1.jpeg)

![](_page_7_Figure_2.jpeg)

![](_page_7_Picture_3.jpeg)

![](_page_7_Picture_4.jpeg)

![](_page_7_Picture_5.jpeg)

![](_page_7_Picture_6.jpeg)

![](_page_7_Picture_7.jpeg)

![](_page_7_Picture_8.jpeg)

![](_page_7_Picture_9.jpeg)

![](_page_8_Picture_0.jpeg)

Les raccordements possibles de la MSS à votre espace de travail

![](_page_8_Picture_2.jpeg)

![](_page_8_Picture_3.jpeg)

![](_page_8_Picture_4.jpeg)

![](_page_8_Picture_5.jpeg)

![](_page_8_Picture_6.jpeg)

![](_page_8_Picture_7.jpeg)

# Les raccordements possibles de votre BAL MSSanté avec votre espace de travail

Comment pouvez-vous consulter vos mails MSSanté?

![](_page_9_Picture_2.jpeg)

![](_page_9_Picture_3.jpeg)

![](_page_9_Picture_4.jpeg)

![](_page_10_Picture_0.jpeg)

# L'administration de Medimail

![](_page_10_Picture_2.jpeg)

![](_page_10_Picture_3.jpeg)

![](_page_10_Picture_4.jpeg)

•

![](_page_10_Picture_5.jpeg)

![](_page_10_Picture_6.jpeg)

![](_page_10_Picture_7.jpeg)

# **Connexion Medimail**

## Le webmail de Medimail : <u>https://medimail.mipih.fr</u>

medizali La solution de Messagerie Sécurisée de Santé publique du MiPih

sh Français

Bonjour, pour accéder au service de messagerie sécurisée de santé medigail merci de vous connecter

#### Information de connexion

Retrouvez maintenant tous vos modes de connexion (connexion par mail, Pro Santé Connect et par portail) réunis sur la page d'accueil de Medimail.

#### Information Medimail

Une nouvelle version de l'application Medimail est maintenant disponible sur les stores Google et Apple. En installant cette application sur vos smartphones et tablettes, bénéficiez d'une expérience utilisateur enrichie à portée de main et augmentez vos usages !

| Connectez-vous à Medima                                                            | ail                              |  |  |  |
|------------------------------------------------------------------------------------|----------------------------------|--|--|--|
|                                                                                    |                                  |  |  |  |
| Adresse mail                                                                       |                                  |  |  |  |
| adresse@exemple.com                                                                |                                  |  |  |  |
| Mot de passe                                                                       |                                  |  |  |  |
| Mot de passe                                                                       | 8                                |  |  |  |
| Mot de passe oublié ?                                                              |                                  |  |  |  |
| Connexion                                                                          |                                  |  |  |  |
| OU                                                                                 |                                  |  |  |  |
|                                                                                    |                                  |  |  |  |
| Sidentiter ovec<br>PRO SANTE CONNECT<br>Us service du minister charged de la Sonté |                                  |  |  |  |
| ou                                                                                 |                                  |  |  |  |
| PORTAIL GCS GUYASIS - Guyane                                                       | ASS OCCITANIE - Région Occitanie |  |  |  |
| PORTAIL PULSY - Région Grand Est                                                   |                                  |  |  |  |
| Vous n'avez pas de compte ? Inscrivez-vous ici                                     |                                  |  |  |  |

![](_page_11_Picture_10.jpeg)

![](_page_11_Picture_11.jpeg)

![](_page_11_Picture_12.jpeg)

![](_page_11_Picture_13.jpeg)

NUMÉRIQUE

![](_page_11_Picture_14.jpeg)

![](_page_11_Picture_15.jpeg)

#### Boite nominative **Boîte de réception nominative** ĸ mediøail 🌱 LAGARDE CELIA Rendez-vous sur les stores Google et Apple afin d'installer sur vos smartphones et tablettes la nouvelle version de l'application mobile Medimail ! $\mathbb{N}$ Boîte de réception + Nouveau dossier → Messages envoyés + Nouveau dossier Choisissez un dossier de destir 🗢 **Brouillons** Messages supprimés Rechercher dans Boîte de réception Q De Objet Date 🕴 🖂 🕯 **Annuaire** 20/07/2023 AZUREZO Connecteur Votre code d'activation de login Medimail / MSSanté sur AZUREZO ESPACE SAOTE AZUREZO Connecteur Votre code d'activation de login Medimail / MSSanté sur 11/07/2023 R **AZUREZO** 🖂 Boite de réception 27/06/2023 "AUTOMATIOUE, REPONSE - PROFESSION TEST" Re: TEST + Nouveau dossier SARTORI SANDRINE test 21/06/2023 😥 → Messages envoyés MAILER-DAEMON@patient.mssante.fr (Mail Delivery + Nouveau dossier Undelivered Mail Returned to Sender 20/06/2023 System) **Brouillons**

test

Messages supprimés

![](_page_12_Picture_2.jpeg)

.

![](_page_12_Picture_3.jpeg)

RICHOZ PHILIPPE

![](_page_12_Picture_4.jpeg)

![](_page_12_Picture_5.jpeg)

![](_page_12_Picture_6.jpeg)

13/06/2023 😡

![](_page_13_Picture_0.jpeg)

![](_page_13_Picture_1.jpeg)

.

![](_page_13_Picture_2.jpeg)

![](_page_13_Picture_3.jpeg)

![](_page_13_Picture_4.jpeg)

leSS

![](_page_13_Picture_5.jpeg)

![](_page_13_Picture_6.jpeg)

# 3.1. Interface administrateur et menu « Paramétrage de la structure »

Pour accéder aux écrans de gestion de Medimail, l'administrateur doit cliquer sur la deuxième icône dans la partie supérieure droite de l'écran.

![](_page_14_Picture_2.jpeg)

![](_page_14_Picture_3.jpeg)

![](_page_14_Picture_4.jpeg)

![](_page_14_Picture_5.jpeg)

![](_page_14_Picture_6.jpeg)

![](_page_14_Picture_7.jpeg)

![](_page_14_Picture_8.jpeg)

# 3.2. Menu « Gestion des utilisateurs Medimail »

## Les trois types de boîtes aux lettres (BAL) MSSanté

BOÎTE NOMINATIVE

Boîte aux lettres personnelle, accessible aux professionnels de santé et du social ou médico-social. Elle est associée au numéro RPPS ou ADELI du professionnel.

Boite personnelle, utilisée par un seul

professionnel habilité

prenom.nom@nomdedomaine.mssante.fr

BOÎTE ORGANISATIONNELLE

Boîte aux lettres accessible à plusieurs professionnels, sous la responsabilité d'un professionnel habilité avec l'accord du responsable de la structure.

> L'accès à une BAL ORG doit être fait de façon nominative.

#### EN PRATIQUE

![](_page_15_Picture_8.jpeg)

Boîte de service ou d'une structure, pouvant être utilisée par plusieurs professionnels d'un même service

contact@nomdedomaine.mssante.fr

![](_page_15_Figure_11.jpeg)

BOÎTE

APPLICATIVE

Boîte aux lettres destinée aux

envois automatisés, à partir

du logiciel de la structure.

Boite permettant essentiellement des envois automatisés (ex : compte-rendu de biologie)

noreply@nomdedomaine.mssante.fr

Une BAL sans activité pendant 1 an est automatiquement supprimée.

![](_page_15_Picture_15.jpeg)

![](_page_15_Picture_16.jpeg)

![](_page_15_Picture_17.jpeg)

![](_page_15_Picture_18.jpeg)

![](_page_15_Picture_19.jpeg)

![](_page_15_Picture_20.jpeg)

# Sur Medimail, trois types de boîtes aux lettres nominatives

![](_page_16_Figure_1.jpeg)

Avec n° RPPS ou ADELI.

Cette BAL(Boîte aux lettres) :

- donne accès nominativement à l'espace MSSanté car professionnel habilité par l'ANS.
- elle peut également être connectée à une BAL ORG.

Sans n° RPPS ou ADELI.

Cette BAL :

- ne donne pas accès nominativement à l'espace MSSanté. Carnet d'adresse uniquement des utilisateurs de Medimail.
- elle sert uniquement à vous connecté à une BAL ORG.

JUMÉRIQUI

Sans n° RPPS ou ADELI.

Cette typologie de BAL doit être créé **temporairement et dans des cas très précis** (par exemple : un médecin étranger qui en arrivant en France n'a pas encore reçu son numéro RPPS).

#### Cette BAL :

- donne accès nominativement à l'espace MSSanté.
- elle peut également être connectée à une BAL ORG.

![](_page_16_Picture_15.jpeg)

![](_page_16_Picture_16.jpeg)

![](_page_16_Picture_17.jpeg)

![](_page_16_Picture_18.jpeg)

![](_page_16_Picture_19.jpeg)

![](_page_16_Picture_20.jpeg)

![](_page_16_Picture_21.jpeg)

![](_page_17_Figure_0.jpeg)

# Liste de vos utilisateurs

| Rechercher Ut   | tilisateurs valides 42 | Utilisateurs à valider o | Utilisateurs préinscrits 6 | Utilisateurs rejetés 46 | Demandes de c | hangement de mail 1                                                                                                    |
|-----------------|------------------------|--------------------------|----------------------------|-------------------------|---------------|----------------------------------------------------------------------------------------------------|
|                 |                        |                          | Recherche                  | r:                      |               |                                                                                                    |
| Mail            | Statu                  | Type<br>t de bal Nom     | Prénom P                   | rofession               | RPPS AD       | DELI Actions                                                                                                    |
| a.dupont@ies-si | ud.fr 🥥                | PER Dupont               | Antoine                    |                         |               | <ul> <li>✓     <li>✓     <li>✓     <li>✓     <li>✓     <li>✓     <li>✓     <li>✓     <li>✓     <li>✓     <li>✓     <li>✓     <li>✓     <li>✓     <li>✓     <li>✓     <li>✓     <li>✓     <li>✓     </li> <li>✓     </li> <li>✓     </li> <li>✓     </li> <li>✓     </li> <li>✓     </li> <li>✓     </li> <li>✓     </li> <li>✓     </li> <li>✓     </li> <li>✓     </li> <li>✓     </li> <li>✓     </li> <li>✓     </li> <li>✓      </li> <li>✓      </li> <li>✓     </li> <li>✓      </li> <li>✓      </li> <li>✓      </li> <li>✓      </li> <li>✓      </li> <li>✓     </li> <li>✓      </li> <li>✓      </li> <li>✓      </li> <li>✓      </li> <li>✓      </li> <li>✓      </li> <li>✓      </li> <li>✓      </li> <li>✓      </li> <li>✓      </li> <li>✓      </li> <li>✓      </li> <li>✓      </li> <li>✓      </li> <li>✓   </li> <li>✓      </li> <li>✓      </li> <li>✓      </li> <li>✓      </li> <li>✓       </li> <li>✓       </li> <li>✓      </li> <li>✓       </li> <li>✓      </li> <li>✓      </li> <li>✓       </li> <li>✓       </li> </li>     &lt;</li></li></li></li></li></li></li></li></li></li></li></li></li></li></li></li></li></ul> |
| service.be@ies- | -sud.fr 🥥              | ORG Service BE           | IESS                       |                         |               | ✓ × ✓ ∞                                                                                                    |
| • Edite         | r le compte en         | cliquant sur le bout     | on 💋 ou en cliqu           | ant sur l'adresse er    | nail du compt | e.                                                                                                    |

- Désactiver le compte en cliquant sur le bouton
- Si le type de compte et son état le permettre, créer une correspondance MSSanté en cliquant sur le bouton modifier une correspondance MSSanté déjà configurée en cliquant sur le bouton 🔽

'eSS

- Réaliser une demande de changement de mail qui sera ensuite tracée dans l'onglet « Demandes de changement de mail ».
- Rattacher l'utilisateur à une autre structure.

![](_page_18_Picture_6.jpeg)

![](_page_18_Picture_7.jpeg)

![](_page_18_Picture_8.jpeg)

![](_page_18_Picture_9.jpeg)

![](_page_18_Picture_10.jpeg)

ou

m

1

# 3.2.2. Création d'un nouvel utilisateur manuel

| Actions .                                                                    | / Actions                                                                                   | \$ |
|------------------------------------------------------------------------------|---------------------------------------------------------------------------------------------|----|
|                                                                              | Créer un nouvel utilisateur                                                                 |    |
| Relancer vos utilisateurs préinscrits (Dernière relance le : pas de relance) |                                                                                             |    |
|                                                                              | Importer une liste d'utilisateurs                                                           |    |
| Recher                                                                       | Exporter la liste d'utilisateurs au format XLSX                                             |    |
|                                                                              | Exporter la liste d'utilisateurs au format CSV                                              |    |
| Deman                                                                        | Exporter la liste des comptes inactifs supprimés depuis 6 mois (et prochainement supprimés) |    |

### Rappel sur la création de BAL MSS (BAL PER, ORG, APP ou INT).

Après avoir créé une BAL MSS manuellement, pensez à ajouter la correspondance MSS (bouton "+" bleu) sinon le professionnel n'aura pas accès à la MSS.

 $\rightarrow$  Si cette BAL doit avoir accès à une BAL ORG, pensez à l'ajouter en adresse de connexion : en allant sur la BAL ORG, le bouton "éditer le compte" et dans le champ "Gestion des comptes de connexion".

![](_page_19_Picture_5.jpeg)

![](_page_19_Picture_6.jpeg)

![](_page_19_Picture_7.jpeg)

![](_page_19_Picture_8.jpeg)

![](_page_19_Picture_9.jpeg)

![](_page_19_Picture_10.jpeg)

# **3.2.2. Création d'un nouvel utilisateur manuel**

| dministration / MEDIMAIL / Gest             | tion des utilisateurs Medimail / Choisir son type de BAL / Ajouter un utilisateur (PER)                                                                                                    |
|---------------------------------------------|----------------------------------------------------------------------------------------------------|
| Accueil structure                           | Adresse Mail                                                                                                    |
| Paramétrage de la<br>ructure                | Email *                                                                                                    |
| Cestion des utilisateurs<br>edimail         | Date de néremption                                                                                                    |
| <b>g</b> Gestion des utilisateurs<br>SSanté |                                                                                                    |
| Gestion des utilisateurs<br>picrypt         | Compte de test MSSANTE *<br>(un compte de test permet de générer une adresse MSSanté de test non publiséle dans l'annuaire nationali et ne pouvant communiquer qu'avec une adresse de test) |
| g Gestion des utilisateurs<br>ffice 365     | ○ Oui ● Non                                                                                                    |
| Activité structure                          | Gestion des comptes de connexion                                                                                                    |
|                                             | Vous pourrez associer ce compte à un compte ORGanisationnel ou APPlicatif après sa création.                                                                                                |
|                                             |                                                                                                    |
|                                             | Nom, contact                                                                                                    |
|                                             | Nom*                                                                                                    |
|                                             | Prénom *                                                                                                    |
|                                             |                                                                                                    |

Lexique des champs du formulaire de création de compte :

- Date de péremption : Date à laquelle le compte sera automatiquement désactivé.
- Responsable du compte : Personne qui se porte garante du bon usage de la messagerie pour une boîte aux lettres organisationnelle ou applicative. Cette personne doit être identifiée par son nom, prénom, profession et RPPS ou ADELI si sa profession lui permet d'en disposer.
- Description du compte: Brève description du cadre d'usage de la boîte aux lettres organisationnelle ou applicative.

![](_page_20_Picture_6.jpeg)

![](_page_20_Picture_7.jpeg)

![](_page_20_Picture_8.jpeg)

![](_page_20_Picture_9.jpeg)

![](_page_20_Picture_10.jpeg)

![](_page_20_Picture_11.jpeg)

![](_page_20_Picture_12.jpeg)

# Pour changer la typologie d'une BAL

- Aller sur "éditer le compte".

![](_page_21_Picture_2.jpeg)

- En bas de la page vous trouverez le bouton "Changer le type de BAL"

| Il y a 0 délégué(s) associé(s) à ce compte |       |
|--------------------------------------------|-------|
| Ajouter un compte délégué                  |       |
| Saisir une adresse email                   | Créer |
| Enregistrer l'utilisateur                  |       |
| Changer le type de BAL                     |       |

![](_page_21_Picture_5.jpeg)

![](_page_21_Picture_6.jpeg)

# **Gestion des comptes de connexion**

Un compte par défaut peut être défini au niveau de la fiche d'un écran nominatif défini comme compte de connexion. Le compte par défaut est le compte qui sera affiché à la connexion au Webmail avec le compte de connexion.

NB : Cette information est également accessible via le Webmail dans les paramètres du compte nominatif.

| Gestion des comptes de connexion                                                                                                    |        |                                 |                                                 |  |  |
|----------------------------------------------------------------------------------------------------|--------|---------------------------------|-------------------------------------------------|--|--|
| Ce cartouche contient l'ensemble des comptes auxquels vous avez accès. Sélectionnez un compte, il sera ouvert par défaut lors d'un accès via le Webmail.<br>Il est possible que le compte par défaut ne soit pas pris en compte à la première connexion, une ré-authentification est alors nécessaire. |        |                                 |                                                 |  |  |
|                                                                                                    |        | Compte par défaut (i)           | Notif de réception vers compte de connexion (i) |  |  |
| jean.dupond@yopma                                                                                                    | il.com | Définir comme compte par défaut |                                                 |  |  |
| secretariat@yopmail.c                                                                                                    | om 🥑   | Définir comme compte par défaut |                                                 |  |  |
| centralperk@yopmail.                                                                                                    | com 🧧  | Définir comme compte par défaut | ۲                                               |  |  |

![](_page_22_Picture_4.jpeg)

![](_page_22_Picture_5.jpeg)

# 3.2.3. Création de nouveaux utilisateurs par import "Loaduser"

/ Gestion des utilisateurs Medimail

| Actions | ✓ Actions                                                                                   |
|---------|---------------------------------------------------------------------------------------------|
|         | Créer un nouvel utilisateur                                                                 |
|         | Relancer vos utilisateurs préinscrits (Dernière relance le : 29/08/2023 à 16:23:05)         |
|         | Afficher la dernière relance de vos utilisateurs préinscrits                                |
| Recher  | Importer une liste d'utilisateurs                                                           |
|         | Exporter la liste d'utilisateurs au format XLSX                                             |
|         | Exporter la liste d'utilisateurs au format CSV                                              |
|         | Exporter la liste des comptes inactifs supprimés depuis 6 mois (et prochainement supprimés) |
|         |                                                                                             |

| ne nouvelle version du fichier loaduser est sortie pour prendre en compte les differents nouveaux attributs r        | necessaires a la creation d'un compte.               |
|----------------------------------------------------------------------------------------------------|------------------------------------------------------|
| ancien fichier n'est donc plus compatible : charger le nouveau loaduser en cliquant sur loaduser.                    |                                                      |
|                                                                                                    |                                                      |
| paduser manuel                                                                                                    |                                                      |
| élécharger la dernière version du modèle loaduser.                                                                   |                                                      |
| iste d'utilisateurs à importer (.csv, .xls, .xlsx) :                                                                 |                                                      |
|                                                                                                    | Browse                                               |
| D Envoyer une notification aux utilisateurs pour les avertir de leur inscription au service et les inviter à finali  | ser leur inscription pour les comptes MED, PER et IN |
| 🗩 Rendre les utilisateurs visibles dans l'annuaire. Par défaut les utilisateurs sont invisibles jusqu'à ce qu'ils fi | nalisent leur inscription.                           |
|                                                                                                    |                                                      |

#### Importer une liste d'utilisateur permet :

- de créer des utilisateurs en masse
- ou de modifier en masse les comptes Medimail :

Pour modifier les données de plusieurs utilisateurs simultanément, vous pouvez utiliser la fonctionnalité de chargement d'une liste d'utilisateurs :

- $\rightarrow$  Exporter la liste des utilisateurs au format XLS ou CSV.
- $\rightarrow$  Modifier le fichier téléchargé avec les données à mettre à jour.
- $\rightarrow$  et importer le fichier mis à jour.

![](_page_23_Picture_11.jpeg)

![](_page_23_Picture_12.jpeg)

![](_page_23_Picture_13.jpeg)

![](_page_23_Picture_14.jpeg)

eSS

![](_page_23_Picture_15.jpeg)

![](_page_23_Picture_16.jpeg)

# 3.2.3. Création de nouveaux utilisateurs par import "Loaduser"

Une ligne du fichier = Une boîte aux lettres (BAL)

 Colonne A : Adresse de référence - qui sera votre identifiant de connexion à Medimail Nous vous recommandons d'utiliser une adresse email professionnelle car ils recevront régulièrement des emails de Medimail (entre autre le code à usage unique à chaque connexion). Renseigner des adresses nominatives pour avoir une BAL nominative MSSanté et des adresses génériques uniquement pour la BAL ORG.
 <u>Rappel :</u> Vous ne devez pas communiquer votre mot de passe personnel à quelqu'un d'autre. La BAL ORG doit être accessible de façon nominative à toutes les personnes qui ont besoin d'accéder à son contenu.

- Colonne S : typologie de BAL (MED, PER ou ORG)
- **Colonne AC** : "MSSanté adresse". Saisir le texte souhaité avant le @ de vos adresses professionnelles MSSanté. Exemples :
  - "nom.prénom" pour les BAL nominatives.
  - et pour les BAL ORG ça peut être le nom de votre service ou de votre agence.
- **Colonne AH :** "Compte(s) de connexion" (à remplir uniquement pour la BAL ORG) : adresses mail des personnes pouvant se connecter à la BAL ORG (saisir les adresses mails figurant dans la colonne A avec un point-virgule entre chaque adresse sans espace).

| ٠        | 🗧 🌢 💿 Envegistrement automatique 🍱 🎧 🔛 🥵 🏸 👻 🗇 … 🛞 Isedusers avec exemples.xbs - Mode de competibilité ~ |                                                                     |                      |                                                |                                                                   |                                              |            |
|----------|----------------------------------------------------------------------------------------------------|---------------------------------------------------------------------|----------------------|------------------------------------------------|-------------------------------------------------------------------|----------------------------------------------|------------|
| Acc      | well Insertion Dessin Mise en                                                                            | page Formules Don                                                   | mées Révision Affich | age Automatisation 🖓 Dit                       | es-le-nous                                                        |                                              | Conni      |
| Ci<br>or | Calbri (Corps) → 11<br>→ 15 → 1 5 → 11 → 1                                                               | <ul> <li>∧ ∧ ∧ = =  </li> <li>∧ ∧ ∧ = =  </li> <li>⇒ =  </li> </ul> |                      | Standard · · · · · · · · · · · · · · · · · · · | n forme Mettre seus Rytes de<br>ionnelle forme de tableau cellule | Ensérer × ∑ * Suppliner × ↓ Mas en forme × ↓ | ZV - J     |
| AK9      | \$ × ∨ jfx                                                                                               |                                                                     |                      |                                                |                                                                   |                                              |            |
|          | A                                                                                                    | В                                                                   | С                    | D                                              | E                                                                 | F                                            |            |
| 1        | Adresse mail                                                                                             | NOM                                                                 | Prénom               | RPPS                                           | ADEU                                                              | Raison Sociale                               | Service de |
| 2        | I.dupont@orange.fr                                                                                       | DUPONT                                                              | Laurent              | 12345678910                                    |                                                                   | Pharmacie du Soleil                          |            |
| 3        | c.martin@gmail.com                                                                                       | MARTIN                                                              | Carole               |                                                |                                                                   | Pharmacie du Soleil                          |            |
| 4        | pharmaciedusoleil@gmail.com                                                                              | PHARMACIE                                                           | Du Soleil            |                                                |                                                                   | Pharmacie du Soleil                          |            |
| 5        |                                                                                                    |                                                                     |                      |                                                |                                                                   |                                              |            |
| 6        |                                                                                                    |                                                                     |                      |                                                |                                                                   |                                              |            |
| 7        |                                                                                                    |                                                                     |                      |                                                |                                                                   |                                              |            |
| 8        |                                                                                                    |                                                                     |                      |                                                |                                                                   |                                              |            |
| 9        |                                                                                                    |                                                                     |                      |                                                |                                                                   |                                              |            |
| 10       |                                                                                                    |                                                                     |                      |                                                |                                                                   |                                              |            |
| 12       |                                                                                                    |                                                                     |                      |                                                |                                                                   |                                              |            |
| 12       |                                                                                                    |                                                                     |                      |                                                |                                                                   |                                              |            |
| 1.0      |                                                                                                    |                                                                     |                      |                                                |                                                                   |                                              |            |
| 15       |                                                                                                    |                                                                     |                      |                                                |                                                                   |                                              |            |
| 16       |                                                                                                    |                                                                     |                      |                                                |                                                                   |                                              |            |
| 17       |                                                                                                    |                                                                     |                      |                                                |                                                                   |                                              |            |
|          |                                                                                                    | -                                                                   |                      |                                                |                                                                   | -                                            |            |

![](_page_24_Picture_9.jpeg)

![](_page_24_Picture_10.jpeg)

MINISTÈRE DE LA SANTÉ ET DE LA PRÉVENTION

![](_page_24_Picture_11.jpeg)

![](_page_24_Picture_12.jpeg)

![](_page_24_Picture_13.jpeg)

# **3.3. Le rapport d'alimentation = les erreurs commises relevées par l'ANS**

Cette fonctionnalitée vous permet de visualiser les erreurs commises lors de la création de vos boîtes aux lettres. Les erreurs avec la criticité "Bloquante" ont pour conséquence de ne pas être visible sur l'annuaire de l'ANS (<u>https://annuaire.sante.fr/</u>)

| Informations MSSanté            |          |                  |  |  |  |
|---------------------------------|----------|------------------|--|--|--|
| Votre domaine MSSanté           |          |                  |  |  |  |
| Nombre de comptes disponibles : |          |                  |  |  |  |
| Type de Compte                  | Utilisés | Total Disponible |  |  |  |
| Personnel et personnel interne  | 6        | Illimité         |  |  |  |
| Organisationnel                 | 1        | Illimité         |  |  |  |
| Applicatif                      | 0        | Illimité         |  |  |  |
| Rapport d'alimentation          |          |                  |  |  |  |

![](_page_25_Picture_3.jpeg)

![](_page_25_Picture_4.jpeg)

![](_page_25_Picture_5.jpeg)

![](_page_25_Picture_6.jpeg)

![](_page_25_Picture_7.jpeg)

![](_page_25_Picture_8.jpeg)

# Documentation complète de la formation administrateur

![](_page_26_Figure_1.jpeg)

![](_page_26_Picture_2.jpeg)

![](_page_26_Picture_3.jpeg)

![](_page_26_Picture_4.jpeg)

SEGUR NUMÉRIQUE

![](_page_26_Picture_5.jpeg)

![](_page_26_Picture_6.jpeg)

![](_page_27_Picture_0.jpeg)

## Un questionnaire de satisfaction sur le webinaire vous sera envoyé par mail, afin de toujours mieux vous accompagner.

## Nous vous remercions pour le temps que vous accorderez à le compléter.

![](_page_27_Picture_3.jpeg)

![](_page_27_Picture_4.jpeg)

![](_page_27_Picture_5.jpeg)

![](_page_27_Picture_6.jpeg)

![](_page_27_Picture_7.jpeg)

![](_page_27_Picture_8.jpeg)

![](_page_27_Picture_9.jpeg)

# Merci pour votre attention

E-mail de l'équipe MSS du GRADeS PACA : <u>equipe-mss@iess.fr</u> E-mail de notre support technique : hotline@iess.fr - téléphone : 04 98 080 080

![](_page_28_Picture_2.jpeg)

![](_page_28_Picture_3.jpeg)

![](_page_28_Picture_4.jpeg)

![](_page_28_Picture_5.jpeg)

![](_page_28_Picture_6.jpeg)

![](_page_28_Picture_7.jpeg)